## HOW TO UPLOAD FILES TO YOUR SMARTVAULT

Login to your account. At your home page screen, select "View Files and Folders". If you are linked to more than one account, select the account you want to use on the right.

|                                                                                   | View Files and Folders    |     |
|-----------------------------------------------------------------------------------|---------------------------|-----|
| PHILPOTT DOYLE & CO. P.C.<br>Certified Public Accountants<br>Business Committants | Philpott Doyle & Co., P.C |     |
| PHILPOTT DOYLE & CO., P.C                                                         | Q Search for a file       | F F |
| A Home                                                                            | Name ↑                    | C   |
| 🚍 File Exchange                                                                   | Public Documents          |     |
| C View Files and Folders                                                          |                           | ••• |
|                                                                                   |                           | ••• |
|                                                                                   |                           |     |
|                                                                                   |                           |     |

On the next screen, select the tax year you'd like to upload documents to. In this case, the tax year 2021 is selected

|                                                   | View Files and Folders |      |
|---------------------------------------------------|------------------------|------|
| Certified Public Accountants Business Consultants | TY15                   |      |
| PHILPOTT DOYLE & CO., P.C                         | 🗌 🔝 TY16               |      |
| home                                              | 🗋 💼 TY17               |      |
| 🔄 File Exchange                                   | 🗌 💼 TY18               |      |
| View Files and Folders                            | TY19                   | •••• |
|                                                   | TY20                   | •••  |
|                                                   | 🗌 🔀 TY21               |      |
|                                                   |                        |      |

Within the tax year you have selected, there will be several different folders displayed. You want to upload your source documents to the "Client Source Documents" folder. Select that folder as displayed below.

|                                                                                               | View Files and Folders  |  |
|-----------------------------------------------------------------------------------------------|-------------------------|--|
| PHILPOTT DOYLE & CO. P.C.<br>Certified Public Accountants<br>INFORMATION TECHNOLOGY SOLUTIONS |                         |  |
| PHILPOTT DOYLE & CO., P.C                                                                     |                         |  |
|                                                                                               | Q Search for a file     |  |
| 💮 Home                                                                                        | C C                     |  |
| G File Exchange                                                                               | Name ↑                  |  |
| View Files and Folders                                                                        | Client Organizer        |  |
|                                                                                               | Client Source Documents |  |
|                                                                                               | Client Tax Returns      |  |
|                                                                                               |                         |  |

For the last step, drag the documents you want to upload to the blue box that will appear under the "View Files and Folders" screen.

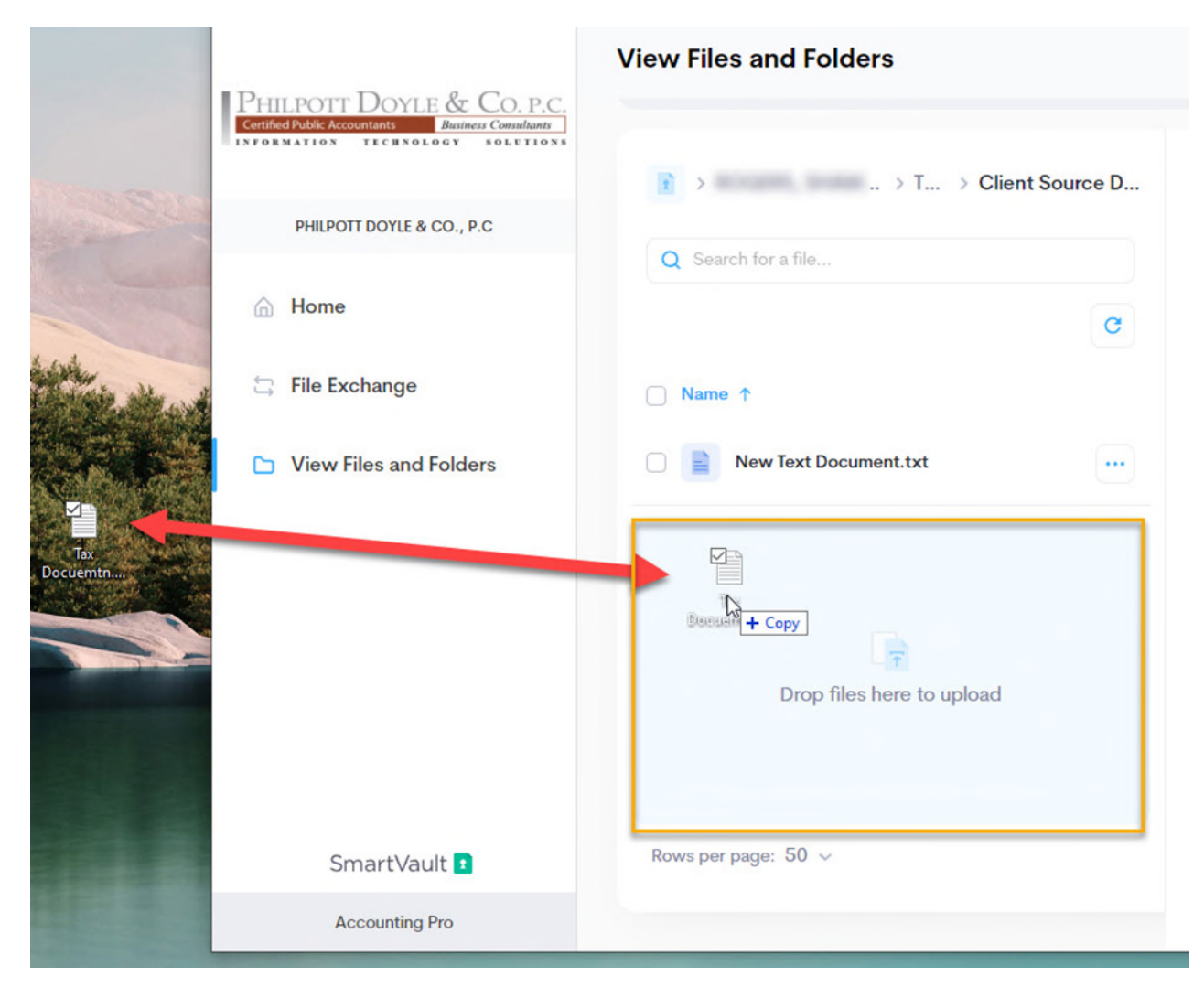

## HOW TO DOWNLOAD FILES FROM YOUR SMARTVAULT

Login to your account. At your home page screen, select "View Files and Folders". If you are linked to more than one account, select the account you want to use on the right.

|                                                                                                    | View Files and Folders    |     |
|----------------------------------------------------------------------------------------------------|---------------------------|-----|
| PHILPOTT DOYLE & CO. P.C.<br>Certified Public Accountants Business Consultants<br>INFORMATION TECHNOLOGY SOLUTIONS | Philpott Doyle & Co., P.C |     |
| PHILPOTT DOYLE & CO., P.C                                                                                          | Q Search for a file       | F   |
| 斺 Home                                                                                                    | Name ↑                    | G   |
| 🚍 File Exchange                                                                                                    | Public Documents          |     |
| View Files and Folders                                                                                             | 0 🗵                       |     |
|                                                                                                    |                           | ••• |
|                                                                                                    |                           | ••• |
|                                                                                                    |                           |     |

On the next screen, select the tax year you'd like to upload documents to. In this case, the tax year 2021 is selected

| Phil port Dovi 5 & Co. P.C.                                                           | View Files and Folders |      |
|---------------------------------------------------------------------------------------|------------------------|------|
| Certified Public Accountants Business Consultants<br>INFORMATION TECHNOLOGY SOLUTIONS | TY15                   |      |
| PHILPOTT DOYLE & CO., P.C                                                             | TY16                   |      |
| 🔒 Home                                                                                | 🗌 🚉 TY17               |      |
| 🖕 File Exchange                                                                       | 🗌 💼 TY18               |      |
| View Files and Folders                                                                | TY19                   |      |
|                                                                                       | TY20                   | •••  |
|                                                                                       | 🗋 🔂 TY21               | •••• |
|                                                                                       | 1                      |      |
|                                                                                       | /                      |      |

Within the tax year you have selected, there will be several different folders displayed. You want to upload your source documents to the "Client Tax Returns" folder. Select that folder as displayed below.

|                                                 | View Files and Folders  |               |          |
|-------------------------------------------------|-------------------------|---------------|----------|
| Centrad Public Accountants Business Consultants | TY20                    |               |          |
| PHILPOTT DOYLE & CO., P.C                       | C Scoreb for a file     |               | 9        |
| 斺 Home                                          | Name ↑                  | Last Modified | G        |
| G File Exchange                                 | Client Organizer        | Dec 9 2020    |          |
| View Files and Folders                          | Client Source Documents | Dec 9 2020    | <b>T</b> |
|                                                 | Client Tax Returns      | Dec 9 2020    |          |
|                                                 |                         |               |          |

The tax documents that have been uploaded will be displayed. Select the documents you want to download and press the Download button as shown below. A window will then pop up asking where you would like to save the files on your computer.

Please note that if you have pop up blocking turned on in your browser, you will need to download each file individually as opposed to downloading them all at once.

|                                                                   | /iew Files and Folders                                         | ⑦ ᢕ SR           |
|-------------------------------------------------------------------|----------------------------------------------------------------|------------------|
| Certified Public Accountants Annues Consultants                   | > TY20 > Client Tax Returns                                    |                  |
| PHILPOTT DOYLE & CO., P.C                                         |                                                                | 2 files selected |
| ☆ Home                                                            | Q Search for a file C Name ↑                                   |                  |
| <ul> <li>File Exchange</li> <li>View Files and Folders</li> </ul> | 2020 Individual May 6 2021     Y I.) ClientCopy.pdf            |                  |
|                                                                   | 2020 Individual I     May 6 2021       GovernmentCopy.pdf      | 🛨 Download       |
|                                                                   | e-file Acceptance Letter     May 8 2021      Acceptance Letter |                  |
|                                                                   |                                                                |                  |